# Exemplo de configuração de HSRP IPv6

## Contents

Introduction Prerequisites Requirements Componentes Utilizados Conventions Configurar Diagrama de Rede Configurações Verificar Troubleshoot Informações Relacionadas

### **Introduction**

Este documento descreve como configurar o HSRP (Hot Standby Routing Protocol) para IPv6. O HSRP é usado em um grupo de roteadores para selecionar um roteador ativo e um roteador em standby. Em um grupo de interfaces do roteador, o roteador ativo é o roteador de escolha para rotear pacotes; o roteador em standby é o roteador que assume quando o roteador ativo falha ou quando as condições predefinidas são atendidas. O HSRP foi projetado para fornecer apenas um primeiro salto virtual para hosts IPv6.

Um grupo de HSRP IPv6 tem um endereço MAC virtual derivado do número de grupo do HSRP e um endereço de link local IPv6 virtual que é, por padrão, derivado do endereço MAC virtual do HSRP. Anúncios periódicos de roteador (RAs) são enviados para o endereço local de link IPv6 virtual do HSRP quando o grupo do HSRP está ativo. Esses RAs param após um RA final ser enviado quando o grupo deixa o estado ativo.

O HSRP usa um mecanismo de prioridade para determinar qual roteador configurado para HSRP é o roteador ativo padrão. Para configurar um roteador como o roteador ativo, você deve atribuir a ele uma prioridade mais alta que a prioridade de todos os outros roteadores configurados para HSRP. A prioridade padrão é 100; portanto, se você configurar apenas um roteador para ter uma prioridade mais alta, esse roteador será o roteador ativo padrão. O HSRP versão 2 usa o novo endereço IP multicast 224.0.0.102 para enviar pacotes hello em vez do endereço multicast 224.0.0.2, usado pela versão 1.

### **Prerequisites**

#### **Requirements**

Certifique-se de atender a estes requisitos antes de tentar esta configuração:

- Conhecimento da configuração do HSRP; consulte <u>Configuração do HSRP</u> para obter mais informações.
- Conhecimento básico da implementação do endereçamento IPv6 e da conectividade básica; consulte <u>Implementação de Endereçamento IPv6 e Conectividade Básica</u> para obter mais informações.
- O HSRP versão 2 deve ser ativado em uma interface antes que o HSRP IPv6 possa ser configurado.
- O roteamento unicast IPv6 deve ser ativado no dispositivo para que o HSRP IPv6 seja configurado

#### **Componentes Utilizados**

As configurações neste documento são baseadas no Cisco 3700 Series Router no Cisco IOS Software Release 12.4 (15)T 13.

**Observação:** verifique as informações de licença dos comandos IPv6.

#### **Conventions**

Consulte as <u>Convenções de Dicas Técnicas da Cisco para obter informações sobre convenções</u> <u>de documentos.</u>

# <u>Configurar</u>

Os roteadores R1 e R2 estão conectados a R3 através de uma interface serial. As interfaces Fast Ethernet de R1 e R2 são configuradas com HSRP IPv6 de forma que R1 atue como o roteador ativo e R2 atue como o roteador em standby. Caso a interface serial0/0 de R1 fique inativa, o roteador R2 altera seu estado de *Standby* para *Ative*.

Nota:Use a Command Lookup Tool (somente clientes registrados) para obter mais informações sobre os comandos usados neste documento.

#### Diagrama de Rede

Este documento utiliza a seguinte configuração de rede:

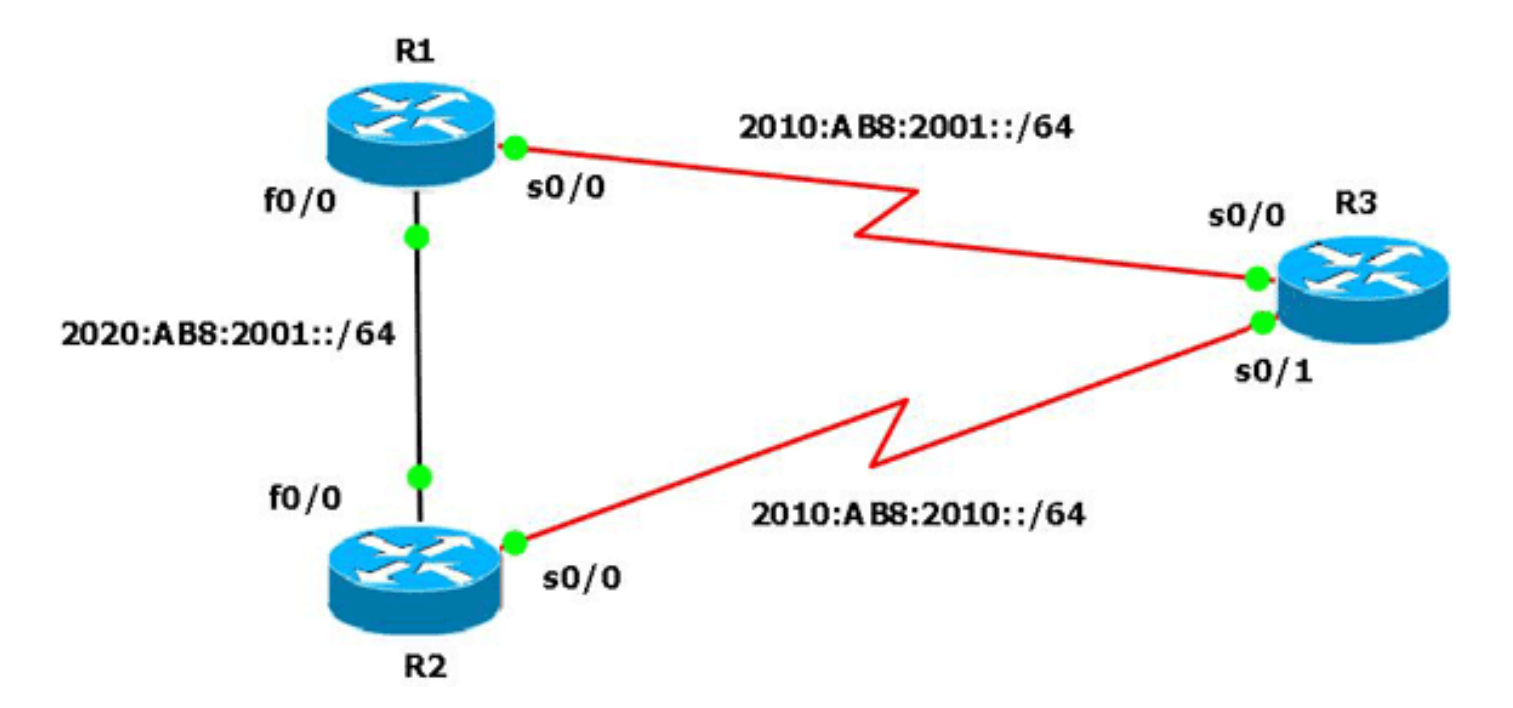

### **Configurações**

Este documento utiliza as seguintes configurações:

- Configuração do roteador R1
- Configuração do roteador R2
- <u>Configuração do roteador R3</u>

Aqui está um link para um vídeo (disponível na <u>Comunidade de Suporte da Cisco</u>) que demonstra como configurar o HSRP para IPv6 em roteadores Cisco IOS:

Configuração do HSRP para IPv6

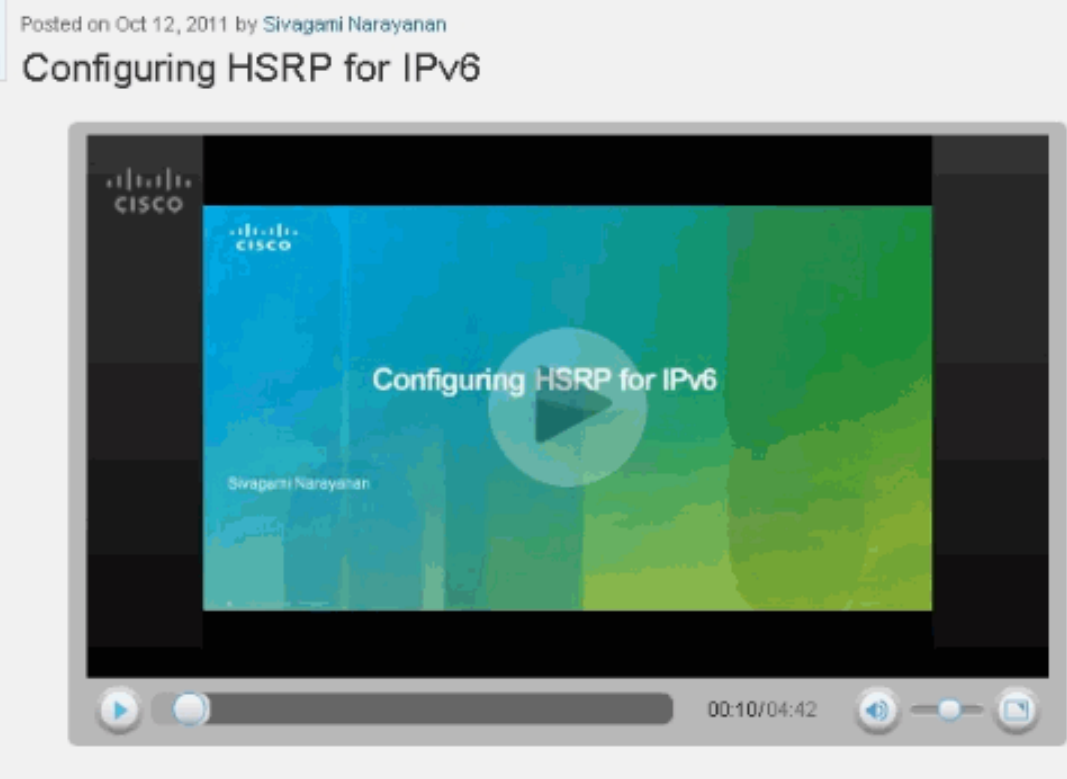

This video demonstrates how to configure HSRP in an IPv6 network.

| Configuração do roteador R1                                  |
|--------------------------------------------------------------|
|                                                              |
| R1# <b>show run</b>                                          |
| Building configuration                                       |
| !                                                            |
| hostname R1                                                  |
| !                                                            |
| ip cef                                                       |
| !                                                            |
| ipv6 unicast-routing                                         |
| !                                                            |
| interface FastEthernet0/0                                    |
| no ip address                                                |
| duplex auto                                                  |
| speed auto                                                   |
| ipv6 address 2020:AB8:2001::1010/64                          |
| ipv6 enable                                                  |
| standby version 2                                            |
| standby 1 ipv6 autoconfig                                    |
| <pre>! Assigns a standby group and standby IP address.</pre> |
| standby 1 priority 120 ! R1 is configured as the             |
| active router. ! This is done by assigning a priority        |
| value ! (in this case 120) to the router's Fa0/0             |
| interface. ! The default priority value is 100.              |
| standby 1 preempt delay minimum 30 ! The preempt             |
| command allows the router to become the ! active             |
| router when it has the priority higher than ! all the        |
| other HSRP-configured routers. ! Without this                |
| command, even if a router has higher ! priority              |
| value, it will not become an active router. ! The            |
| delay minimum value causes the local router to postpone      |
| ! taking over the active role for a minimum of 30            |
| seconds.                                                     |

| standby 1 track Serial0/0 90                                                                                                    |
|----------------------------------------------------------------------------------------------------|
|                                                                                                    |
| ! Indicates that HSRP tracks serial0/0. ! The                                                                                                    |
| interface priority is configured (in this case 90) which                                                                                                    |
| <pre>! indicates that if the tracked interface goes down</pre>                                                                                                    |
| the router ! priority value is to be decremented by                                                                                                    |
| <i>90. ! Default decrement value is 10. !</i> interface                                                                                                    |
| Serial0/0 no ip address ipv6 enable ipv6 address                                                                                                    |
| 2010:AB8:2001::1010/64 clock rate 2000000 ! end                                                                                                    |
| Configuração do roteador R2                                                                                                    |
|                                                                                                    |
| R2#show run                                                                                                    |
| Building configuration                                                                                                    |
| !                                                                                                    |
| hostname R2                                                                                                    |
| !                                                                                                    |
| ip cef                                                                                                    |
|                                                                                                    |
| ipv6 unicast-routing                                                                                                    |
| !                                                                                                    |
| Incertace FastEcherneco/o                                                                                                    |
| default priority value of 100 no in address duploy auto                                                                                                    |
| speed auto inv6 address 2020. AR8. 2001. 1011/64 inv6                                                                                                    |
| enable standby version 2 standby 1 inv6 autoconfig                                                                                                    |
| standby 1 proempt delay minimum 30 standby 1 track                                                                                                    |
| Serial0/0   interface Serial0/0 no in address inv6                                                                                                    |
| address 2010:AB8:2010::1020/64 ipv6 enable clock rate                                                                                                    |
| 2000000 ! end                                                                                                    |
| Configuração do roteador R3                                                                                                    |
|                                                                                                    |
|                                                                                                    |
| R3#show run                                                                                                    |
| R3# <b>show run</b><br>Building configuration                                                                                                    |
| R3# <b>show run</b><br>Building configuration<br>!                                                                                                    |
| R3 <b>#show run</b><br>Building configuration<br>!<br>hostname R3                                                                                                    |
| R3 <b>#show run</b><br>Building configuration<br>!<br>hostname R3<br>!                                                                                                    |
| R3 <b>#show run</b><br>Building configuration<br>!<br>hostname R3<br>!<br>ip cef                                                                                                    |
| R3 <b>#show run</b><br>Building configuration<br>!<br>hostname R3<br>!<br>ip cef<br>!                                                                                                    |
| R3 <b>#show run</b><br>Building configuration<br>!<br>hostname R3<br>!<br>ip cef<br>!<br>ipv6 unicast-routing                                                                                                    |
| R3 <b>#show run</b><br>Building configuration<br>!<br>hostname R3<br>!<br>ip cef<br>!<br>ipv6 unicast-routing<br>!                                                                                                    |
| R3 <b>#show run</b><br>Building configuration<br>!<br>hostname R3<br>!<br>ip cef<br>!<br>ipv6 unicast-routing<br>!<br>interface Serial0/0                                                                                                    |
| R3 <b>#show run</b><br>Building configuration<br>!<br>hostname R3<br>!<br>ip cef<br>!<br>ipv6 unicast-routing<br>!<br>interface Serial0/0<br>no ip address                                                                                                    |
| R3 <b>#show run</b><br>Building configuration<br>!<br>hostname R3<br>!<br>ip cef<br>!<br>ipv6 unicast-routing<br>!<br>interface Serial0/0<br>no ip address<br>ipv6 address 2010:AB8:2001::1011/64                                                                                                    |
| R3 <b>#show run</b><br>Building configuration<br>!<br>hostname R3<br>!<br>ip cef<br>!<br>ipv6 unicast-routing<br>!<br>interface Serial0/0<br>no ip address<br>ipv6 address 2010:AB8:2001::1011/64<br>ipv6 enable                                                                                                    |
| R3 <b>#show run</b><br>Building configuration<br>!<br>hostname R3<br>!<br>ip cef<br>!<br>ipv6 unicast-routing<br>!<br>interface Serial0/0<br>no ip address<br>ipv6 address 2010:AB8:2001::1011/64<br>ipv6 enable<br>clock rate 2000000                                                                                                    |
| R3 <b>#show run</b><br>Building configuration<br>!<br>hostname R3<br>!<br>ip cef<br>!<br>ipv6 unicast-routing<br>!<br>interface Serial0/0<br>no ip address<br>ipv6 address 2010:AB8:2001::1011/64<br>ipv6 enable<br>clock rate 2000000<br>!<br>interface Serial0/1                                                                                    |
| R3# <b>show run</b><br>Building configuration<br>!<br>hostname R3<br>!<br>ip cef<br>!<br>ipv6 unicast-routing<br>!<br>interface Serial0/0<br>no ip address<br>ipv6 address 2010:AB8:2001::1011/64<br>ipv6 enable<br>clock rate 2000000<br>!<br>interface Serial0/1<br>no ip address                                                                   |
| R3 <b>#show run</b><br>Building configuration<br>!<br>hostname R3<br>!<br>ip cef<br>!<br>ipv6 unicast-routing<br>!<br>interface Serial0/0<br>no ip address<br>ipv6 address 2010:AB8:2001::1011/64<br>ipv6 enable<br>clock rate 2000000<br>!<br>interface Serial0/1<br>no ip address<br>ipv6 address 2010:AB8:2010::1021/64                            |
| R3# <b>show run</b><br>Building configuration<br>!<br>hostname R3<br>!<br>ip cef<br>!<br>ipv6 unicast-routing<br>!<br>interface Serial0/0<br>no ip address<br>ipv6 address 2010:AB8:2001::1011/64<br>ipv6 enable<br>clock rate 2000000<br>!<br>interface Serial0/1<br>no ip address<br>ipv6 address 2010:AB8:2010::1021/64<br>clock rate 200000       |
| R3# <b>show run</b><br>Building configuration<br>!<br>hostname R3<br>!<br>ip cef<br>!<br>ipv6 unicast-routing<br>!<br>interface Serial0/0<br>no ip address<br>ipv6 address 2010:AB8:2001::1011/64<br>ipv6 enable<br>clock rate 2000000<br>!<br>interface Serial0/1<br>no ip address<br>ipv6 address 2010:AB8:2010::1021/64<br>clock rate 2000000<br>! |

# **Verificar**

Use o comando show standby nos roteadores R1 e R2 para verificar a configuração.

Roteador R1

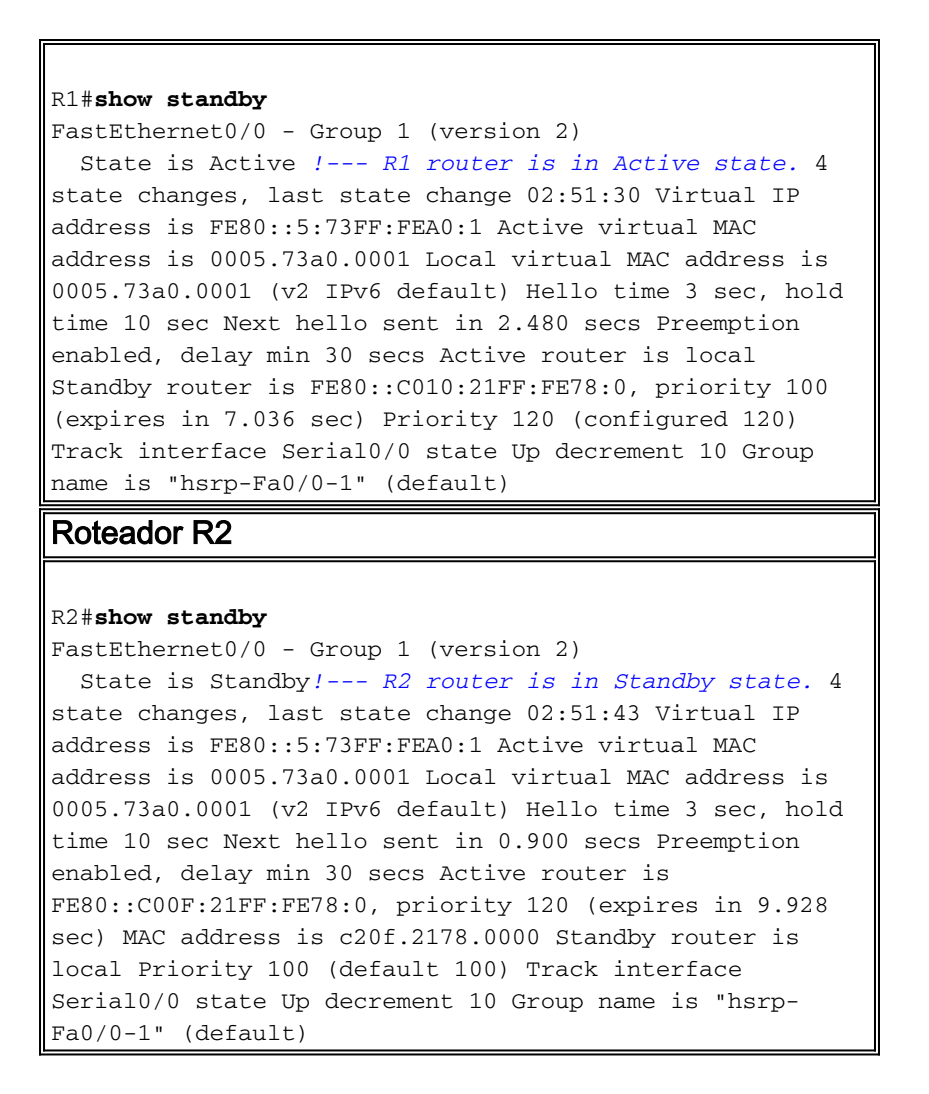

Caso o roteador ativo (R1 neste exemplo) seja desativado, o roteador em standby altera seu estado imediatamente para *Ativo*, como mostrado nesta tabela:

| Quando o roteador ativo (R1) fica inativo                    |
|--------------------------------------------------------------|
| Roteador R1                                                  |
| R1(config)#interface s0/0                                    |
| R1(config-if)# <b>shut</b>                                   |
| R1(config-if)# <b>exit</b>                                   |
| *Mar 1 00:01:34.879: %LINK-5-CHANGED: Interface              |
| Serial0/0, changed state to                                  |
| administratively down                                        |
| *Mar 1 00:01:35.879: %LINEPROTO-5-UPDOWN: Line protocol      |
| on Interface Serial0/0,                                      |
| changed state to down                                        |
| R1#                                                          |
| *Mar 1 00:04:06.691: %SYS-5-CONFIG_I: Configured from        |
| console by console                                           |
| R1#                                                          |
| *Mar 1 00:04:36.175: %HSRP-5-STATECHANGE:                    |
| FastEthernet0/0 Grp 1 state Active -> Speak                  |
| R1#                                                          |
| *Mar 1 00:04:46.175: %HSRP-5-STATECHANGE:                    |
| FastEthernet0/0 Grp 1 state Speak -> Standby                 |
| <pre>! When the interface goes down, the active router</pre> |
| changes its state to Standby.                                |
| Roteador R2                                                  |
| *Mar 1 00:04:35.631: %HSRP-5-STATECHANGE:                    |
| FastEthernet0/0 Grp 1 state Standby ->Active                 |
|                                                              |

```
!--- The standby router is now the active router.
R2#show standby
FastEthernet0/0 - Group 1 (version 2)
 State is Active
   2 state changes, last state change 00:10:39
 Virtual IP address is FE80::5:73FF:FEA0:1
 Active virtual MAC address is 0005.73a0.0001
   Local virtual MAC address is 0005.73a0.0001 (v2 IPv6
default)
 Hello time 3 sec, hold time 10 sec
   Next hello sent in 2.532 secs
 Preemption enabled, delay min 30 secs
 Active router is local
 Standby router is FE80::C00F:21FF:FE78:0, priority 30
(expires in 7.524 sec)
 Priority 100 (default 100)
   Track interface Serial0/0 state Up decrement 10
 Group name is "hsrp-Fa0/0-1" (default)
```

## **Troubleshoot**

Atualmente, não existem informações disponíveis específicas sobre Troubleshooting para esta configuração.

### Informações Relacionadas

- Suporte tecnológico IPv6
- Configurando protocolos de redundância de primeiro salto em IPv6
- <u>RFC 2281 Cisco Hot Standby Router Protocol (HSRP)</u>
- Suporte Técnico e Documentação Cisco Systems